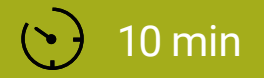

#### SCHWIERIGKEIT Mittel

### ORAKEL

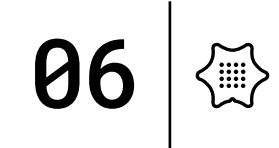

In dieser Einheit verwandelst du den Calliope mini in ein kleines Orakel. Schüttle den mini und bekomme eine Antwort auf deine Fragen. Auf dem Bildschirm erscheint entweder "JA" oder "NEIN". Diese Anleitung führt dich schrittweise zum fertigen Programm.

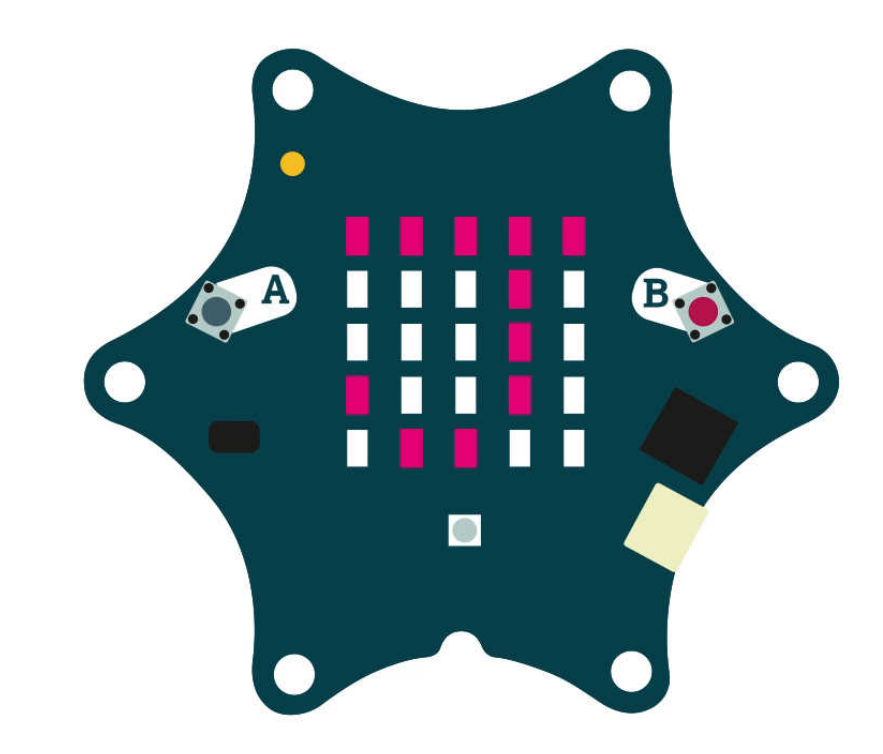

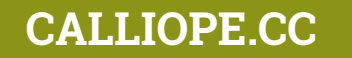

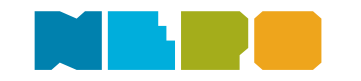

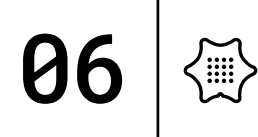

#### Du benötigst folgende Befehlskategorien:

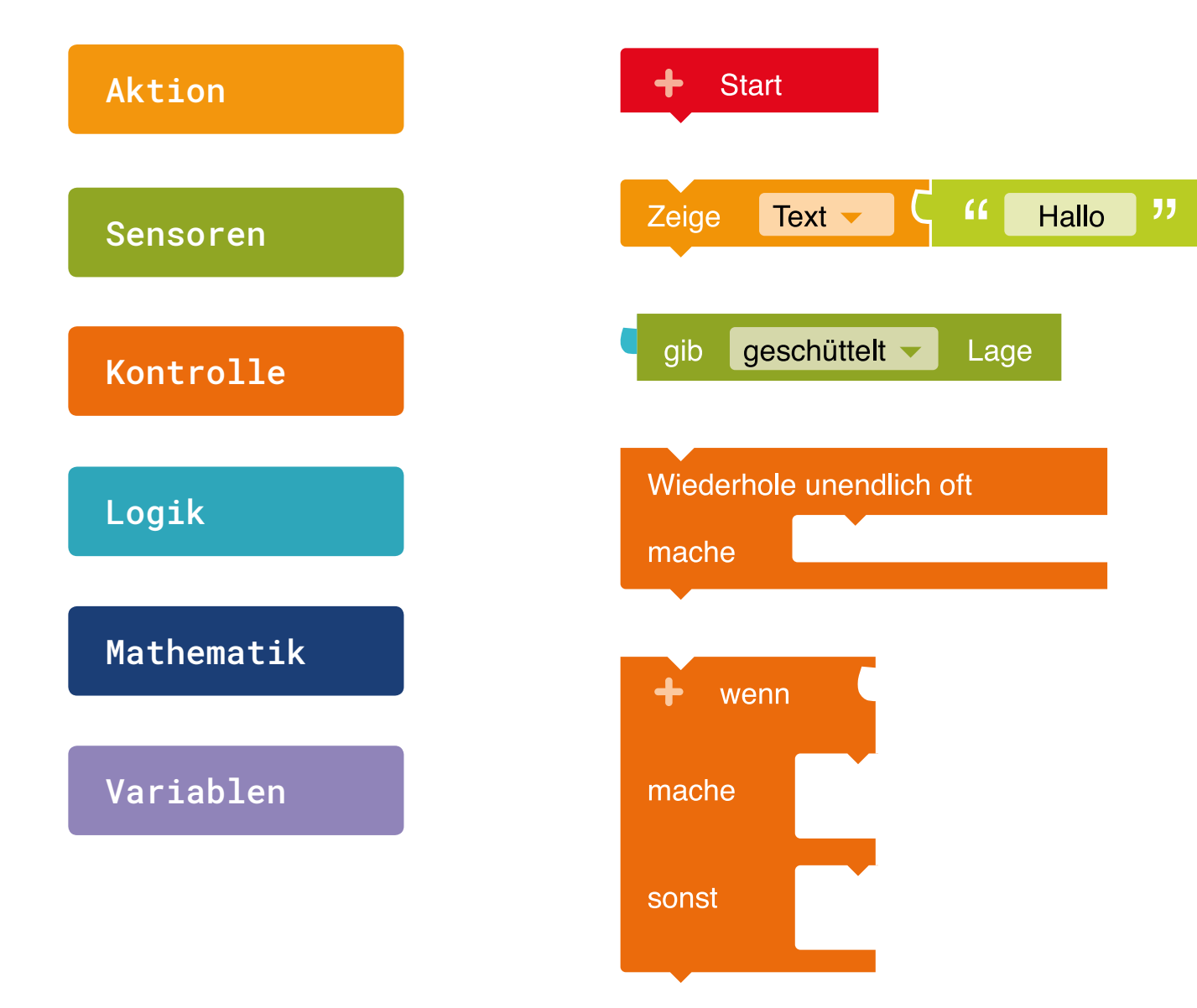

**Start** Startblock für das Hauptprogramm.

**Zeige Text** Zeige einen Text auf dem Bildschirm an.

**Eingabe Lagesensor** Gibt "wahr" zurück, wenn der mini geschüttelt wird.

**Unendlich Schleife** Wiederholt unendlich oft die Aktion.

**Bedingung-Schleife** Wenn eine Bedingung wahr (true) ist, dann führe eine bestimmte Anweisung aus, sonst eine andere.

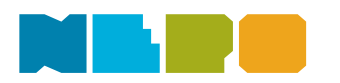

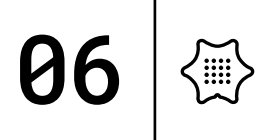

Du benötigst folgende Befehlskategorien:

| Aktion     | + wenn          |
|------------|-----------------|
|            | mache           |
| Sensoren   |                 |
|            |                 |
| Kontrolle  |                 |
|            |                 |
| Logik      |                 |
|            | Schreibe Zufall |
| Mathematik |                 |
|            |                 |

**Bedingung-Schleife** Wenn eine Bedingung wahr (true) ist, dann führe eine Anweisung aus.

**Logik Vergleich** Gibt wahr aus, wenn sich beide Eingaben gleichen.

Wert Eingabewert ist eine Zahl.

**Variable** Schreibe eine Variable und nenne sie "Zufall".

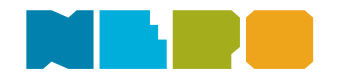

Variablen

Du benötigst folgende Befehlskategorien:

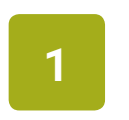

Klicke auf das plus neben "Start" und erzeuge so eine neue Variable.

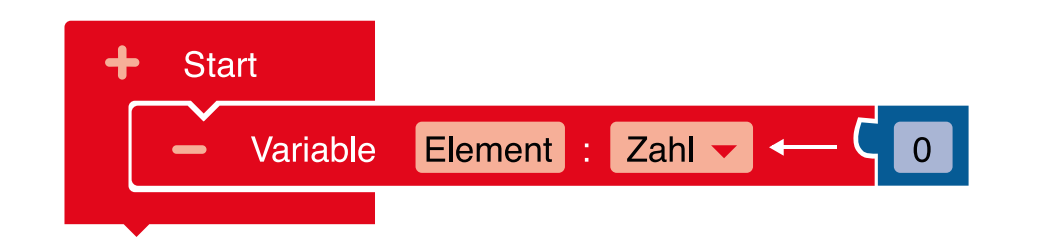

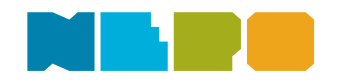

**Ø6** 

<▦)

2

Du benötigst folgende Befehlskategorien:

#### Kontrolle

Ändere den Namen der Variable von "Element" auf "Zufall" und setze den Block "Wiederhole unendlich oft" an den "Start"-Block.

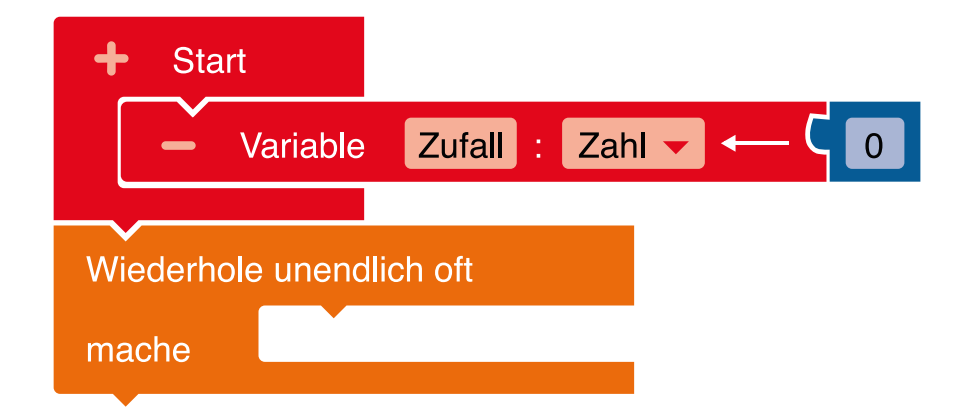

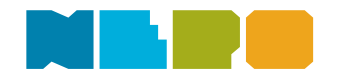

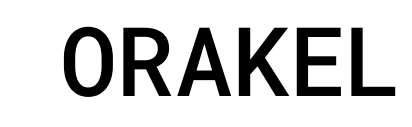

Du benötigst folgende Befehlskategorien:

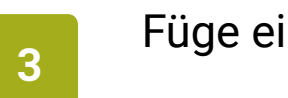

Füge einen wenn/mache Block ein.

### Kontrolle

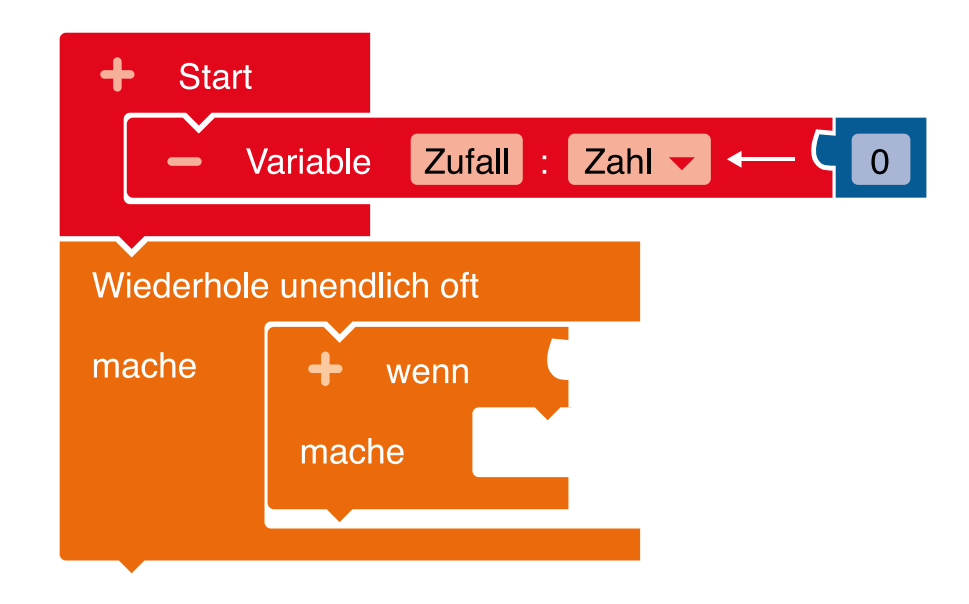

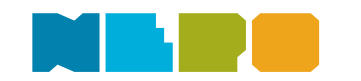

**06** 

 $\langle D \rangle$ 

Du benötigst folgende Befehlskategorien:

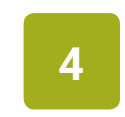

# Füge einen gib Lage Block hinzu. Wähle im Menü "geschüttelt" aus.

#### + Start Zufall : Zahl 🗸 ← - Variable 0 Wiederhole unendlich oft gib geschüttelt 🔻 mache + Lage wenn aufrecht mache kopfüber auf der Vorderseite auf der Rückseite geschüttelt frei fallend

#### Sensoren

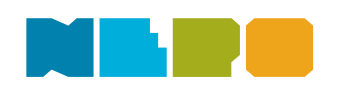

**06** 

Ś

Du benötigst folgende Befehlskategorien:

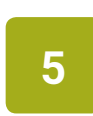

Füge den Block "Schreibe Zufall" aus dem "Variablen"-Block in den "wenn/mache"-Block ein.

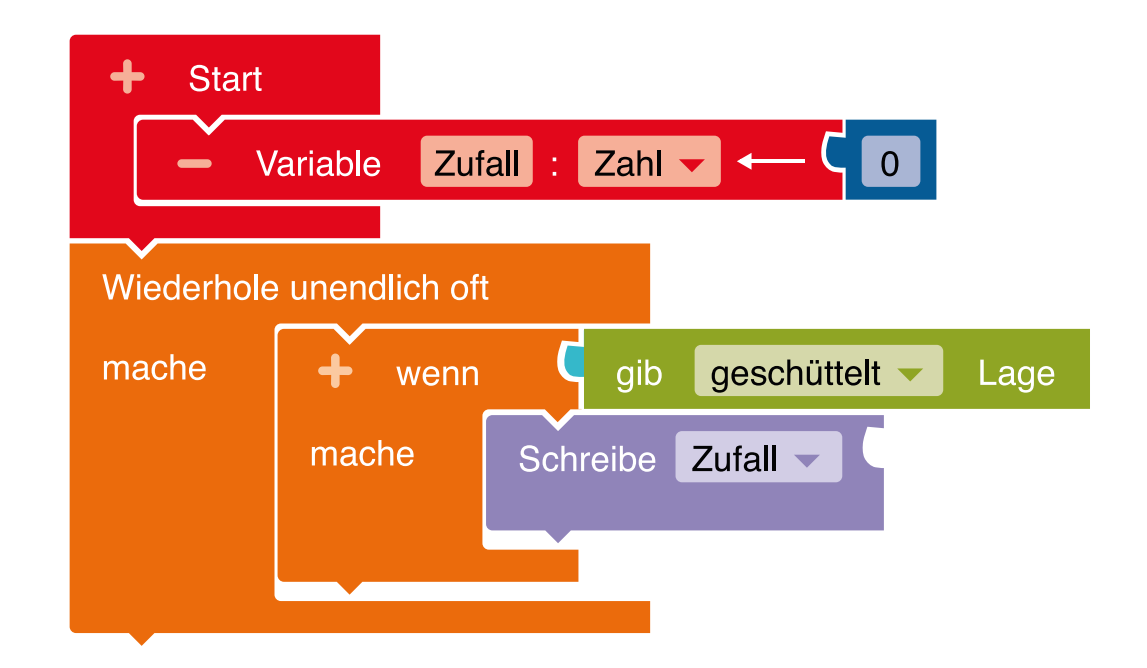

### Variablen

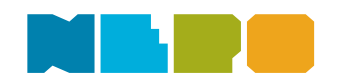

**06** 

6

Du benötigst folgende Befehlskategorien:

#### Mathematik

Gib deiner Variable einen neuen Wert, in dem du den Block "ganzzahliger Zufallswert zwischen 1 bis 100" aus der Kategorie "Mathematik" anhängst.

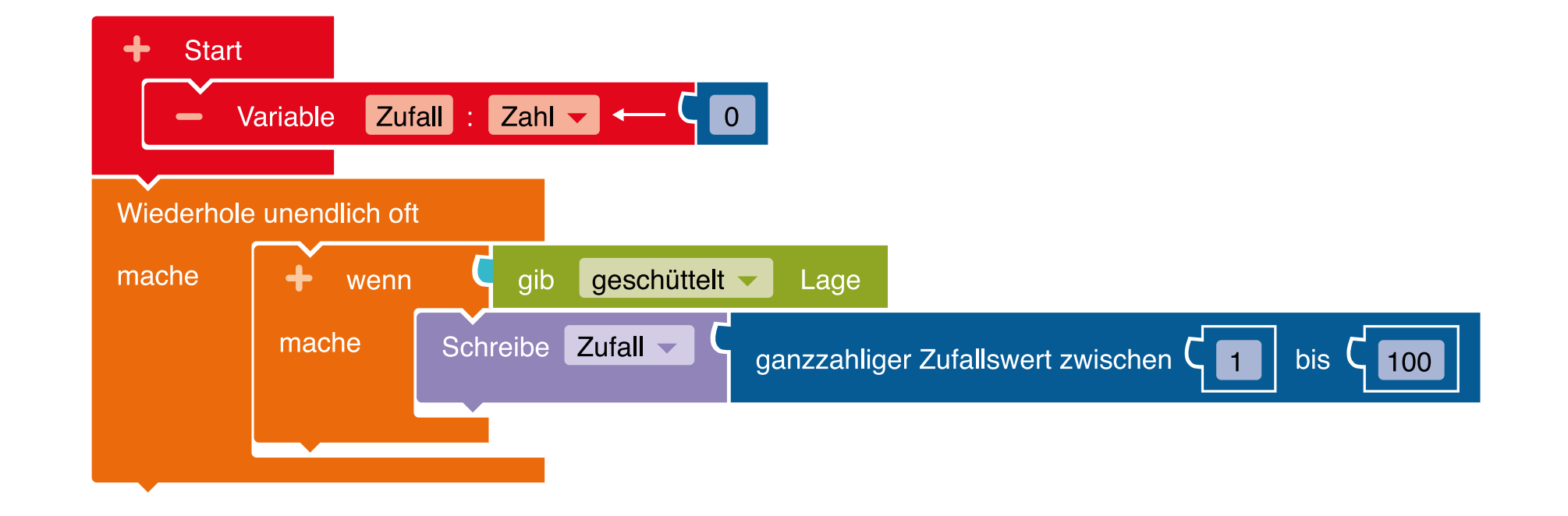

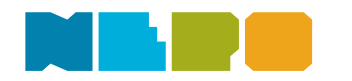

**Ø**6

7

Du benötigst folgende Befehlskategorien:

#### Mathematik

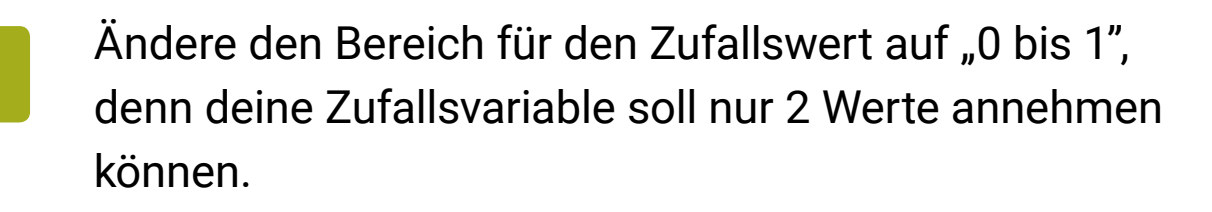

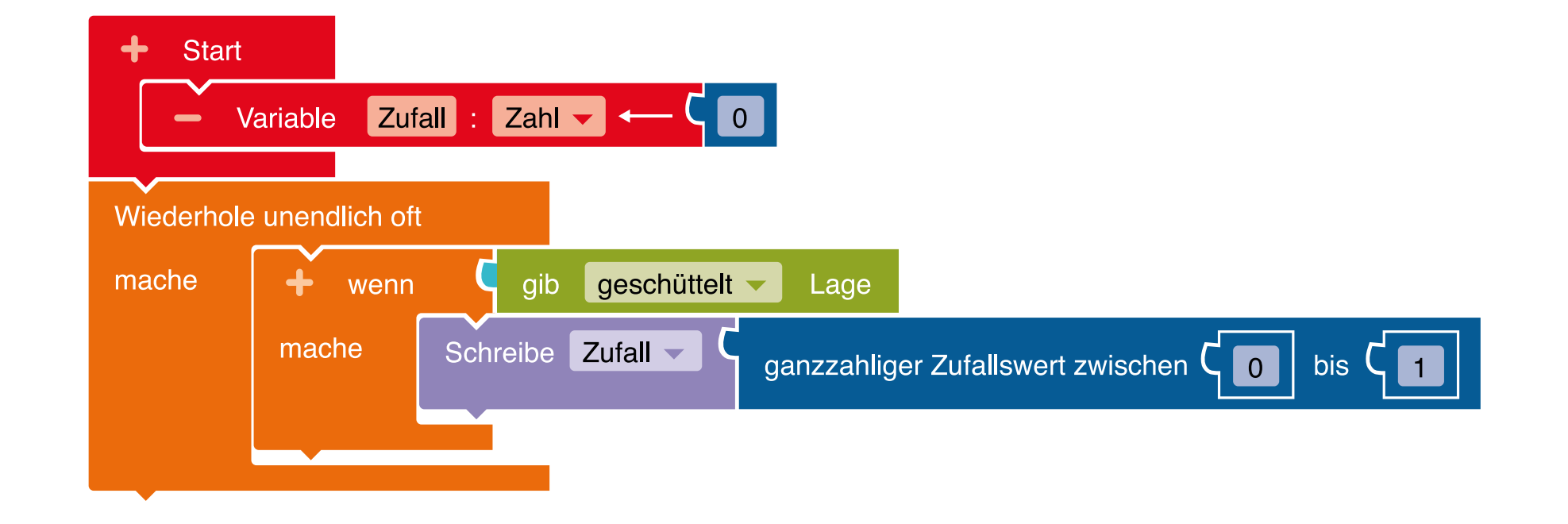

#### Zusätzliche Erklärung:

Deine Variable "Zufall" kann entweder den Wert 0 oder 1 annehmen. Diese beiden Möglichkeiten stehen für die beiden Antwortmöglichkeiten "JA" oder "NEIN". In unserem Beispiel wird "JA" ausgegeben, wenn die Variable "Zufall" den Wert 0 annimmt.

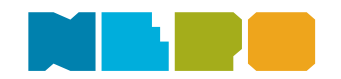

Du benötigst folgende Befehlskategorien:

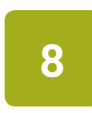

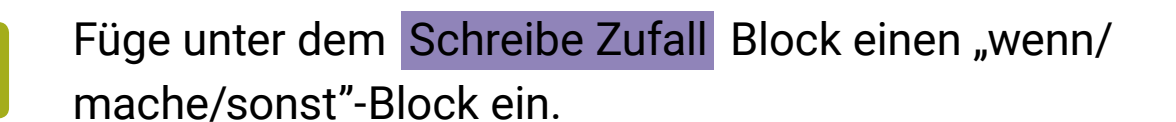

#### Kontrolle

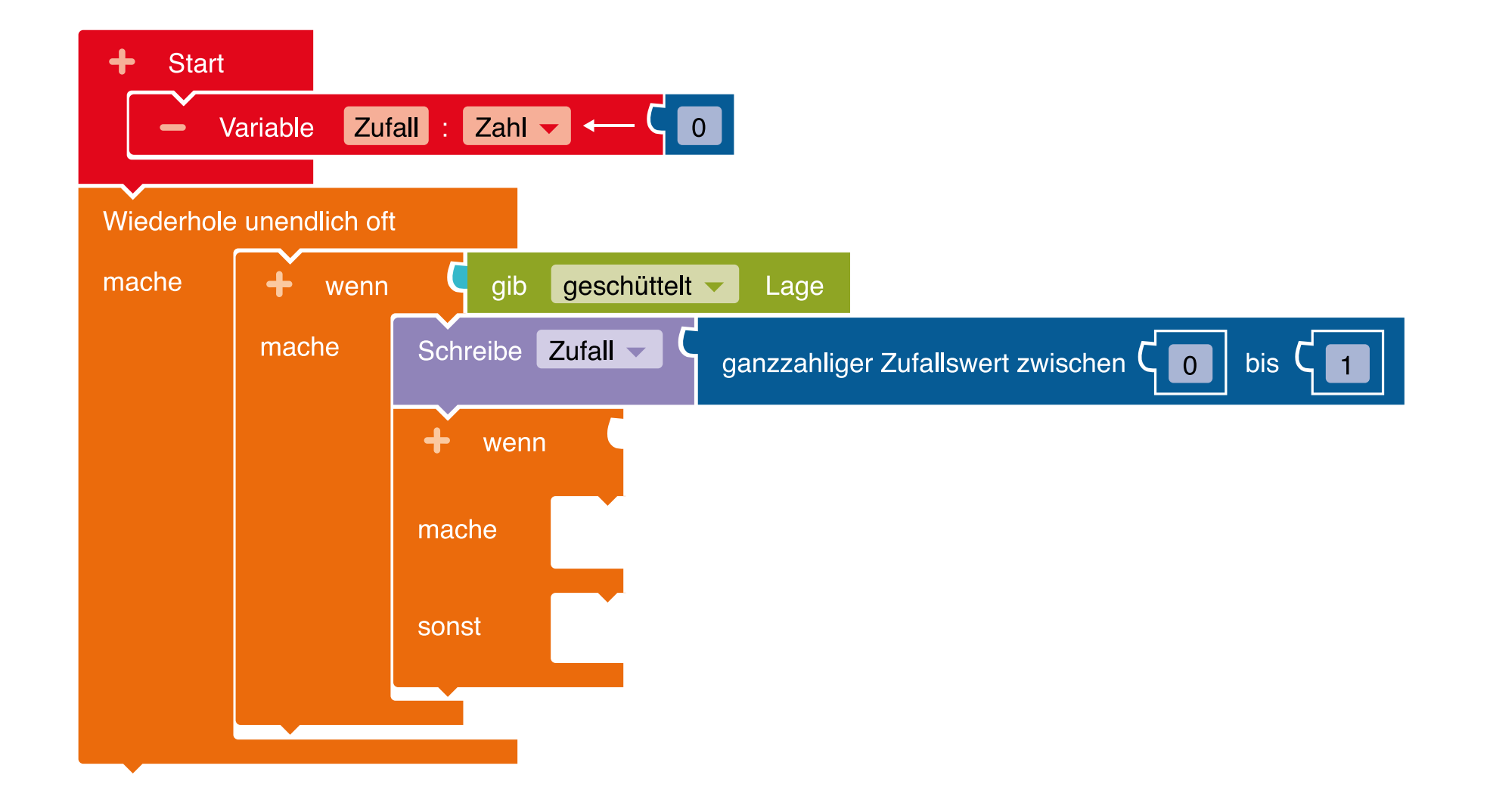

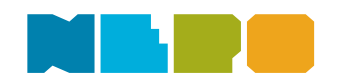

**06** 

Du benötigst folgende Befehlskategorien:

Logik

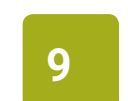

Setze einen Block mit "=" aus der Kategorie "Logik" ein.

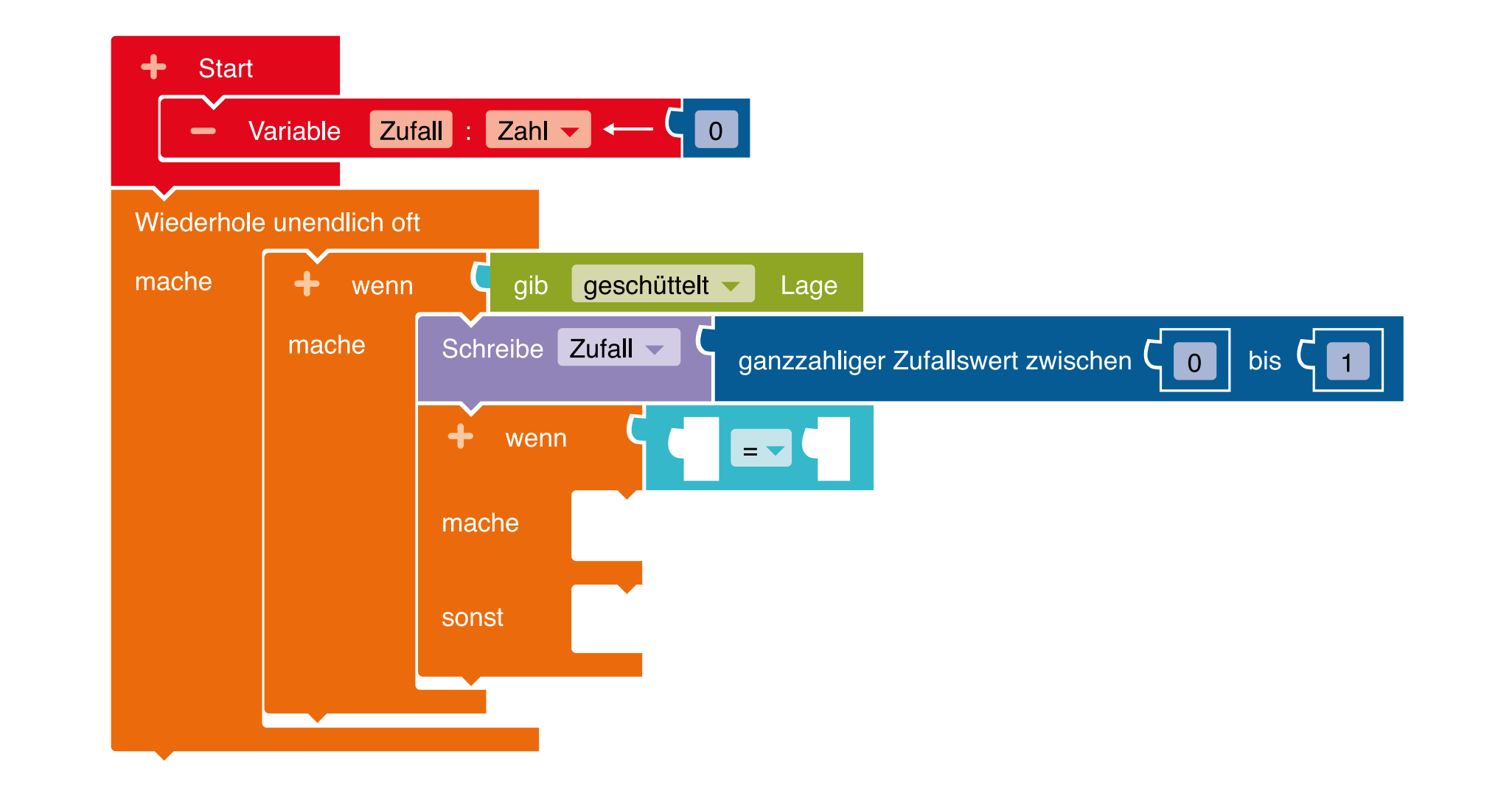

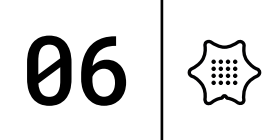

Du benötigst folgende Befehlskategorien:

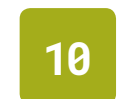

### Setze deine Variable "Zufall" links neben das "=".

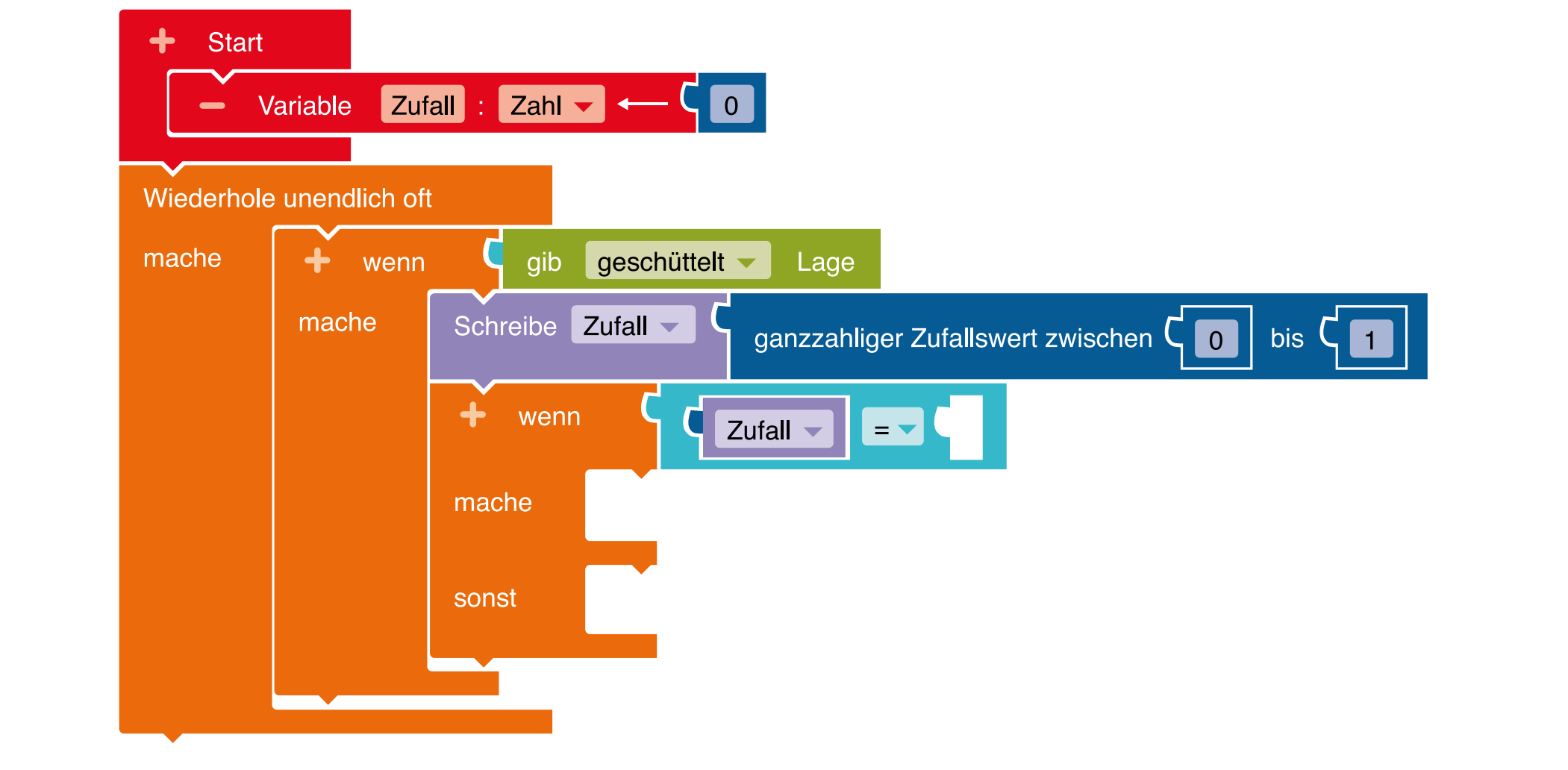

### Variable

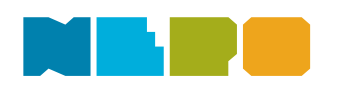

Du benötigst folgende Befehlskategorien:

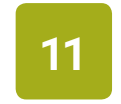

Setze die Zahl 0 aus der Kategorie "Mathematik" rechts neben das "=".

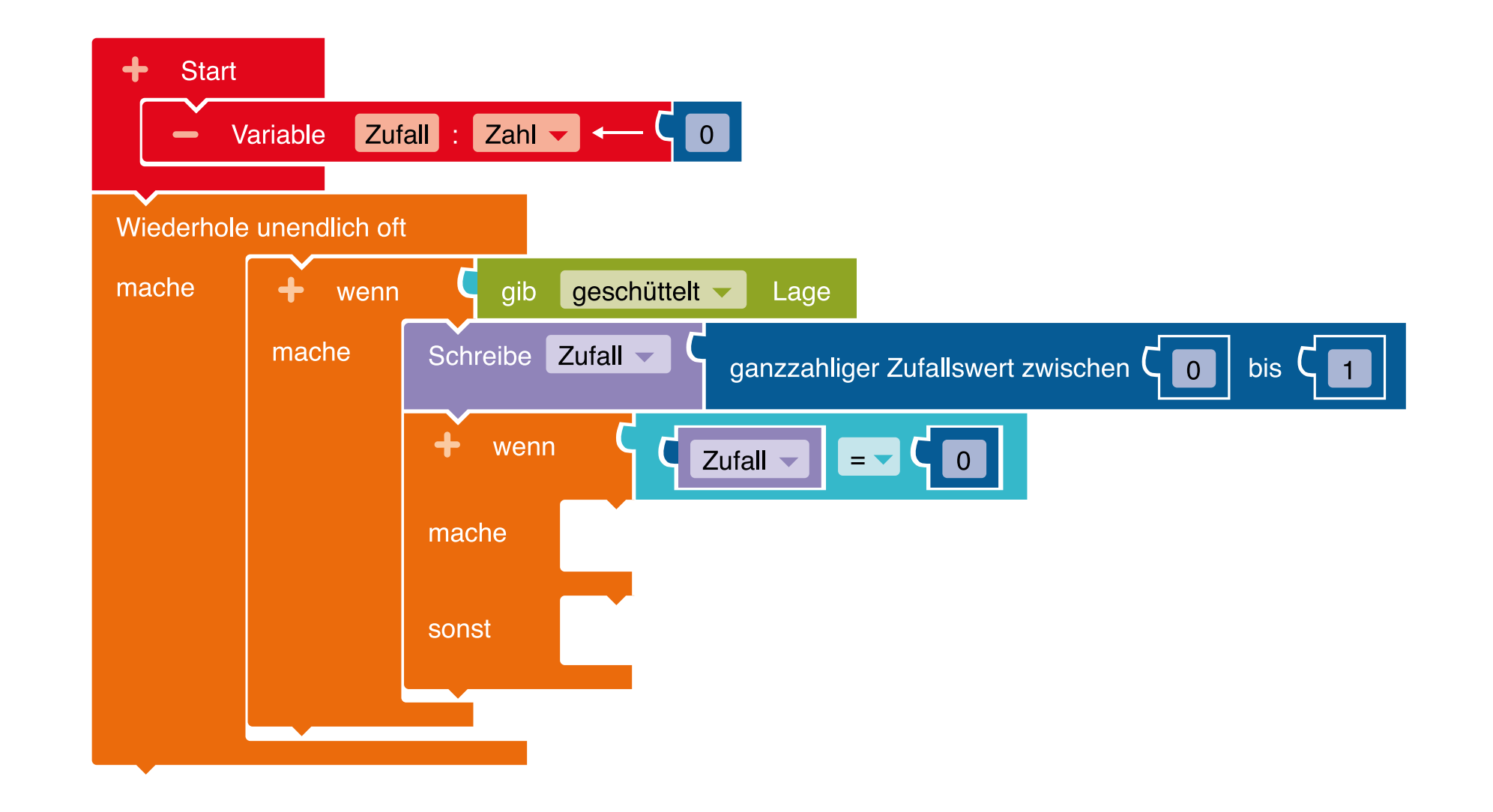

### Mathematik

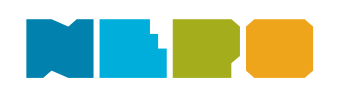

Du benötigst folgende Befehlskategorien:

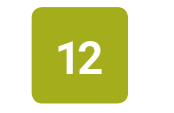

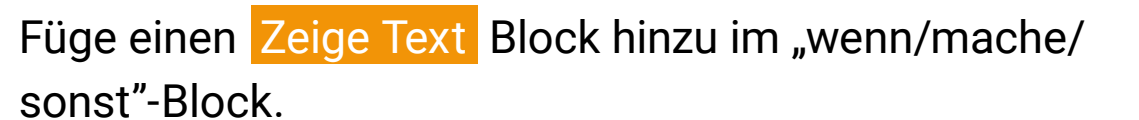

#### + Start Zufall : Zahl 🗸 ← Variable 0 Wiederhole unendlich oft + wenn geschüttelt 🗸 mache gib Lage Schreibe Zufall mache ganzzahliger Zufallswert zwischen ${\sf C}$ ${\sf o}$ bis C 1 + wenn C Zufall -0 " Text mache " Hallo Zeige sonst

#### Aktion

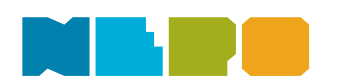

Du benötigst folgende Befehlskategorien:

#### Aktion

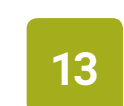

Ändere den Text auf "JA".

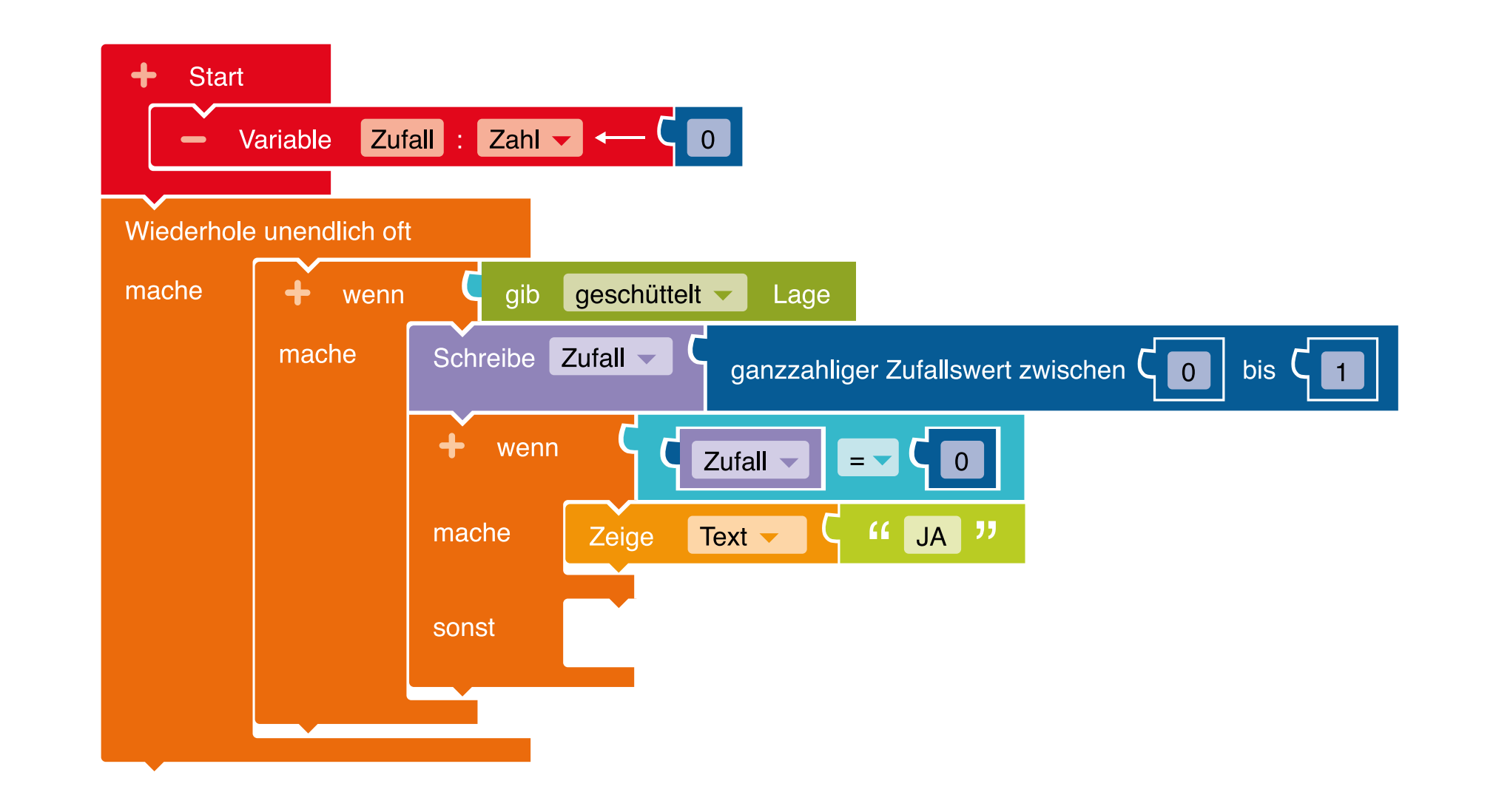

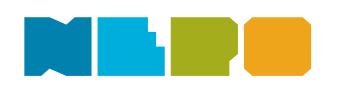

**06** 

〈빼〉

14

Du benötigst folgende Befehlskategorien:

#### Aktion

Füge einen weiteren <mark>Zeige Text</mark> Block hinzu und ändere den Text auf "NEIN". Fertig- du hast nun ein Orakel programmiert!

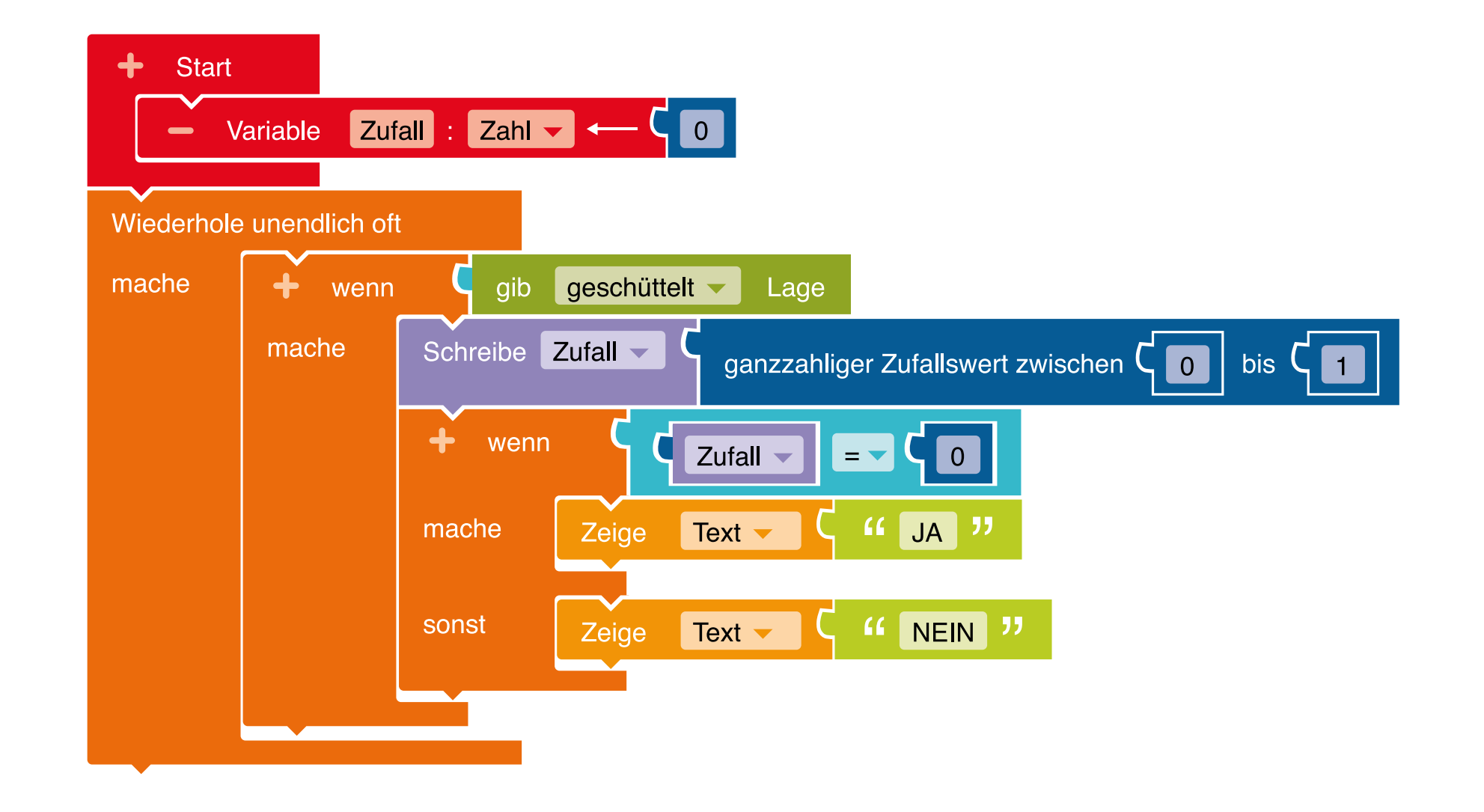

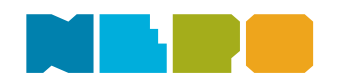

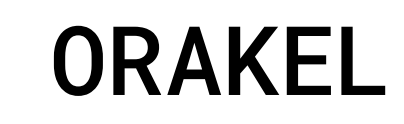

**06** {

Programm auf den Calliope mini übertragen:

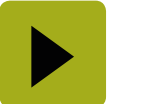

Unten rechts im Editor!

Wenn du Hilfe benötigst, schau doch mal hier vorbei: <u>Code übertragen</u>

#### Herunterladen und Ausprobieren

Lade dein Programm herunter, in dem du im Open Roberta Lab auf den Pfeil unten rechts in der Ecke drückst. Ziehe dann dein Programm auf den mini, der wie ein USB-Stick angezeigt wird.

Verwendest du in deinem Programm eine Eingabe, dann denk daran, beim Testen die entsprechende Eingabe auch auszuführen.

Unsere Website calliope.cc

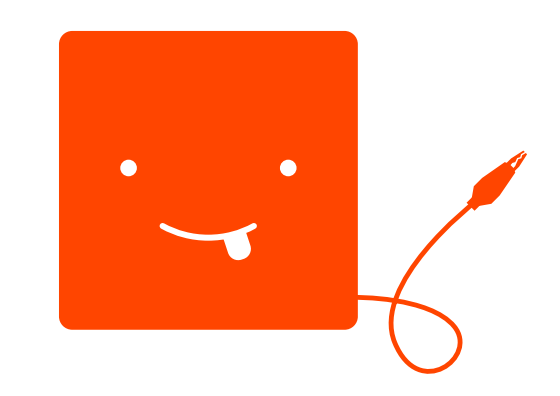

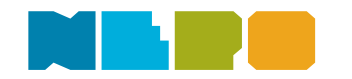